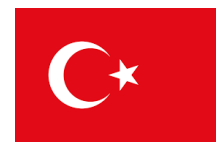

### 土耳其电子签证步骤

### 官方签证网站 <u>https://www.evisa.gov.tr/</u>

#### 第一页

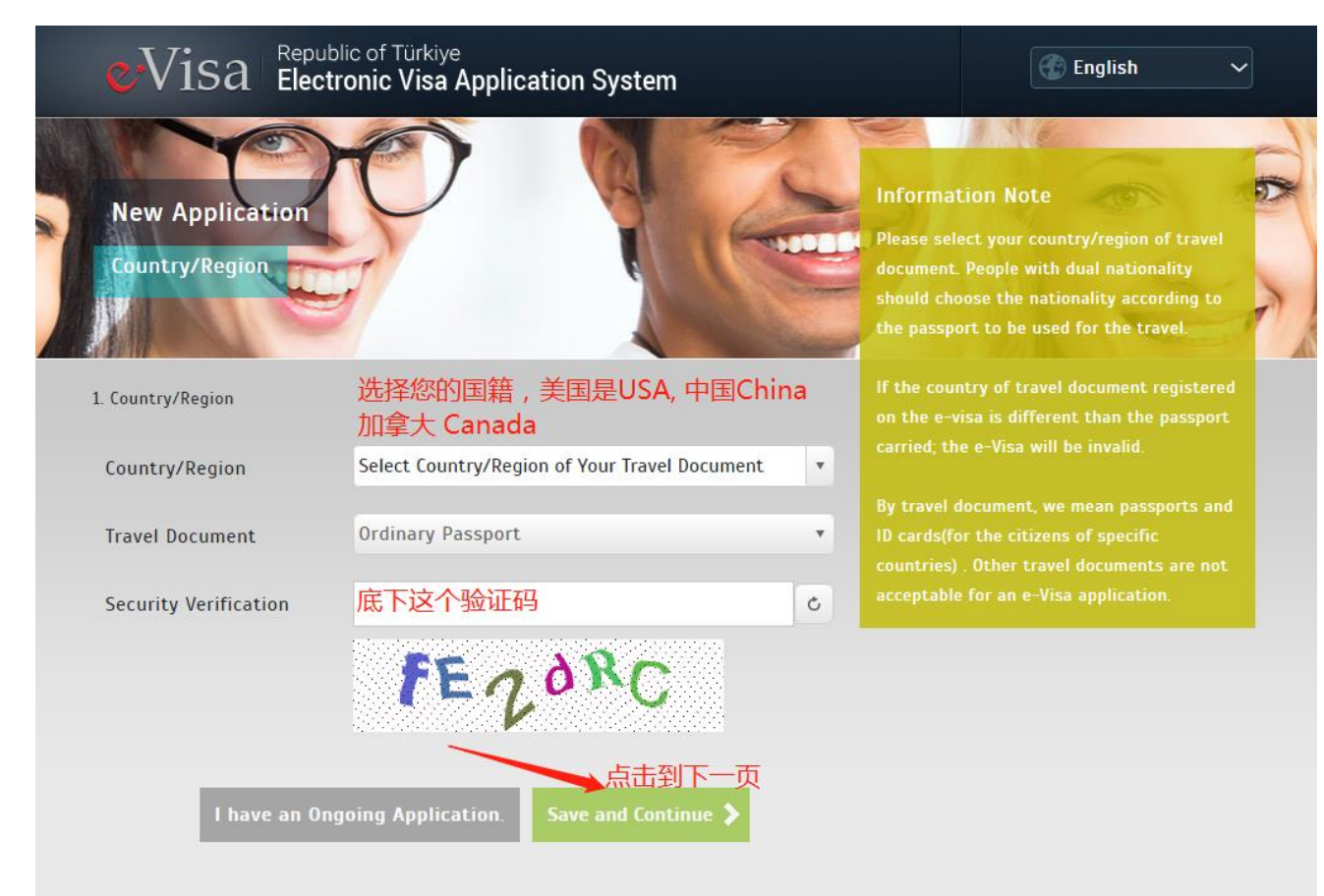

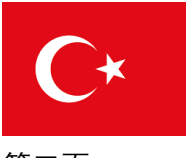

#### 第二页

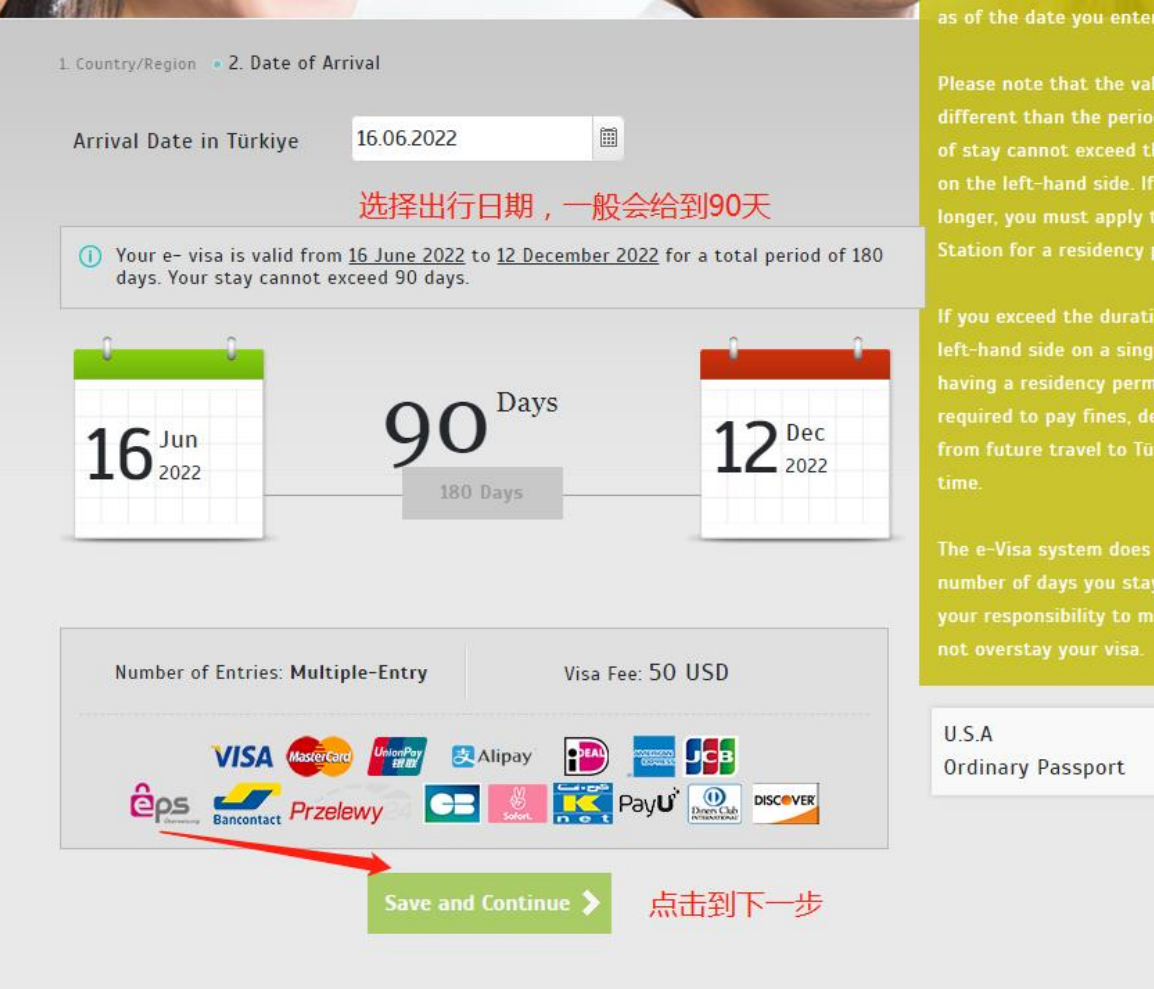

#### as of the date you enter Türkiye.

on the left-hand side. If you wish to stay

1

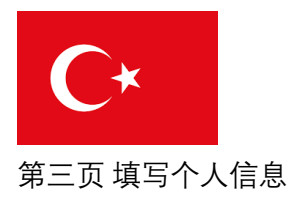

| 1 Country/Region • 2. Date of Arri | ival • 3. Personal Information                        | Travel agencies can create group<br>applications by clicking <i>here</i> |     |
|------------------------------------|-------------------------------------------------------|--------------------------------------------------------------------------|-----|
| Given/First Name(s)                | 名字                                                    | USA                                                                      |     |
| Surname(s)                         | 姓                                                     | Ordinary Passport                                                        |     |
| Date of Birth                      | 生日                                                    | 16.06.2022 - 12.12.2022                                                  |     |
| Place of Birth                     | 出生地 , 城市                                              |                                                                          |     |
| Mother's Name                      | 母亲名字                                                  |                                                                          |     |
| Father's Name                      | 父亲名字                                                  |                                                                          |     |
| Passport Number                    | 护照号码                                                  |                                                                          |     |
| Passport Issue Date                | 护照签发日期■                                               |                                                                          |     |
| Passport Expiry Date               | 护照过期日期                                                |                                                                          |     |
| E-mail address                     | 邮箱地址                                                  |                                                                          |     |
| Phone Number                       | 电话号码                                                  |                                                                          |     |
| Address                            | 家庭地址                                                  |                                                                          |     |
| O 洗择<br>I have read and accept     | pt the provisions of the Türkiye Entry Commitment and |                                                                          |     |
|                                    | ◆ ▲ Add a New Person                                  | 个之前会有一个重新查看的个人信息!                                                        | 的页面 |

## 这个步骤,不要用任何的符号如-@! ¥%等等 邮箱地址可以有符号没有问题的

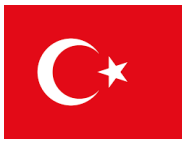

| <b>i</b> Verify Your Information  |                                                                                                    |  |  |  |
|-----------------------------------|----------------------------------------------------------------------------------------------------|--|--|--|
| Given/First Name(s) :             |                                                                                                    |  |  |  |
| Surname(s) :                      |                                                                                                    |  |  |  |
| Date of Birth :                   | A DESCRIPTION OF A DESCRIPTION OF A DESC |  |  |  |
| Place of Birth :                  | rth :                                                                                                    |  |  |  |
| Mother's Name :                   | lame :                                                                                                    |  |  |  |
| Father's Name :                   | her's Name :                                                                                                    |  |  |  |
| Country/Region :                  | Region :                                                                                                    |  |  |  |
| Travel Document :                 | And the second second se                                                                                                    |  |  |  |
| Date of Arriva                    | Longitude Terr                                                                                                    |  |  |  |
| Passport Number :                 | No. 1                                                                                                    |  |  |  |
| Passport Issue Date :             | Junuares                                                                                                    |  |  |  |
| Passport Expiry Date :            | Trus                                                                                                    |  |  |  |
| E-mail address :                  |                                                                                                    |  |  |  |
| Phone Number :                    |                                                                                                    |  |  |  |
| Address :                         |                                                                                                    |  |  |  |
| Once you verify, it will not be p | usible to make any changes. Please note that if you do not                                                                                                    |  |  |  |
| respond to the confirmation e-    | and to the confirmation e-mail within 1 hour, your application will be cancelled.                                                                                                    |  |  |  |
|                                   |                                                                                                    |  |  |  |
|                                   | Verify Edit                                                                                                    |  |  |  |
|                                   | 信息没有问题。点击确认                                                                                                    |  |  |  |
|                                   | ×                                                                                                    |  |  |  |

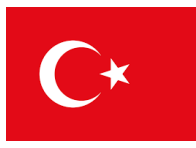

#### 如果看到这个页面以后需要到自己的邮箱中点击一个付款链接

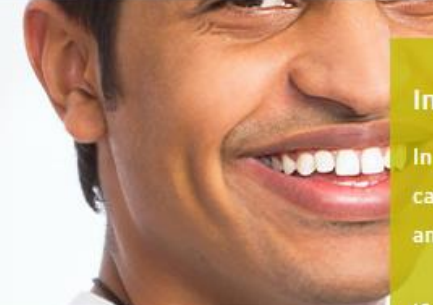

#### Information Note

In some cases, e-mail messages might be categorized as "junk" or "spam" messages and sent to these folders automatically.

If you did not receive the e-mail message that you have requested, please check your spam folder before sending a new request.

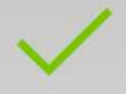

New Application

mail verification

## Your application has been successfully completed.

You have completed the first step of your application. A confirmation e-mail has been sent to your e-mail address. Now, please click the link in the e-mail message, follow the instructions and proceed with the payment. If you did not receive an e-mail message, click the button below to resend.

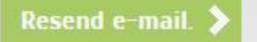

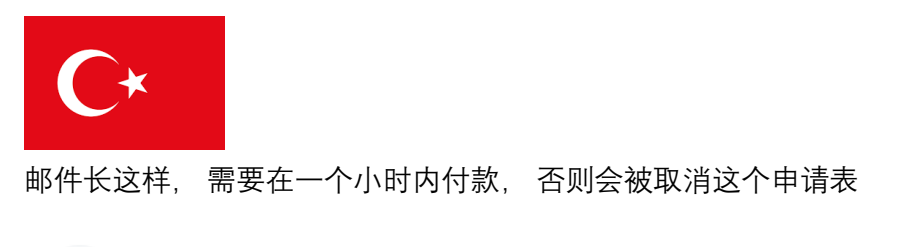

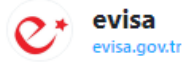

E-mail address verification message REF:

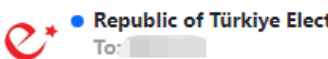

Republic of Türkiye Electronic Visa Application System <noreply@evisa.gov.tr>
To:

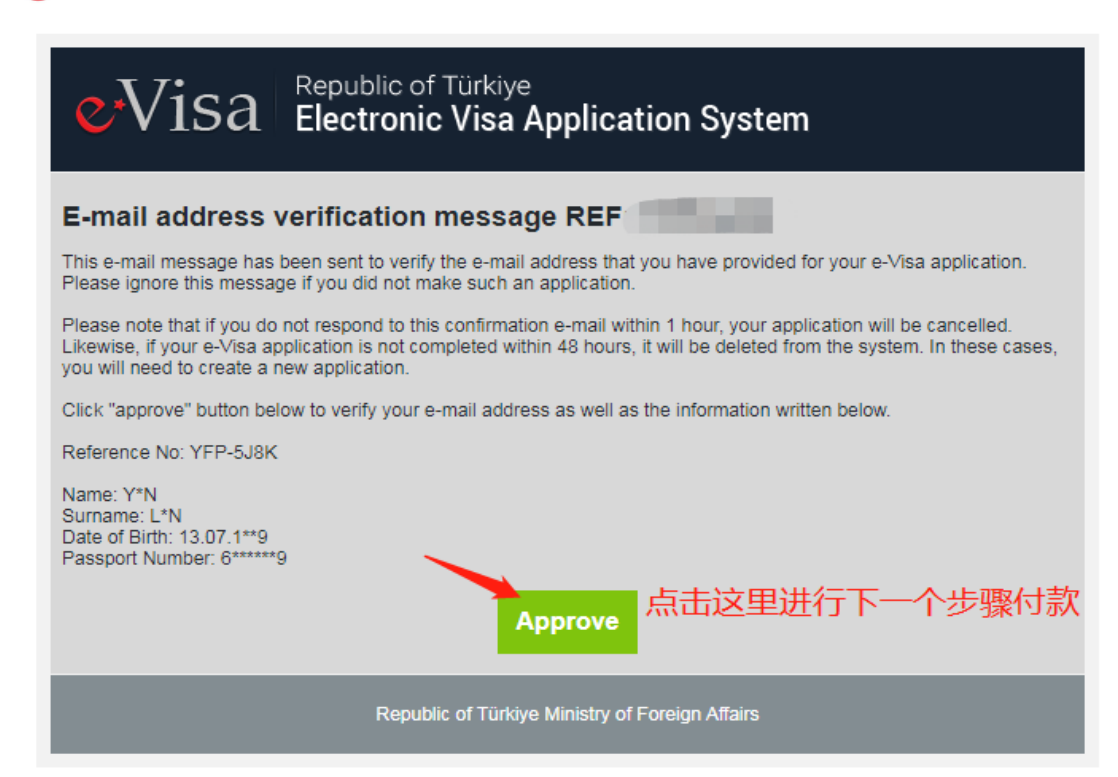

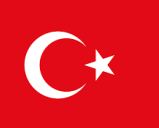

1. Country/Region • 2. Date of Arrival • 3. Personal Information • 4. E-mail verification • 5. Data Control • 6. Payment

| The total amount you have to pay: |                | 51.50 USD<br>(50 USD + 1.50 USD <u>Service fee</u> ) |
|-----------------------------------|----------------|------------------------------------------------------|
| Credit card                       | VISA Masercare |                                                      |
| Card Number                       |                |                                                      |
| CVV / CVC / CVC2                  |                |                                                      |
| Expiration Date                   | 06 / 22        |                                                      |
|                                   | Make Payment   | 填写付款信息                                               |
| JnionPay                          |                | Union Pay<br>en az                                   |
| Deal                              |                |                                                      |
| Alipay                            |                | 🛃 Alipay                                             |
| eps                               |                | êps                                                  |
| Bancontact                        |                | Bancontact                                           |
| P24                               |                | Przelewy 24                                          |
| Sofort                            |                | Store.                                               |

#### pages.

Kindly inform the e-Visa Support Desk (Main Page > Contact Us) in case of any suspended or unsuccessful payment. Please contact your bank to check the status of your payment. If there is a payment made, please do not make a second payment with a new application unless indicated otherwise. The Ministry will not be responsible for your additiona payment transactions and they cannot be refunded.

U.S.A Ordinary Passport

16.06.2022 - 12.12.2022

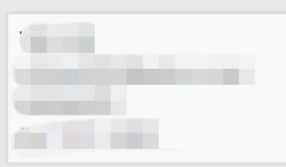

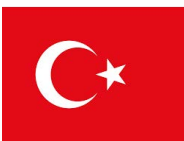

最后会在邮件中收到这样的一个页面,下载电子签证

Your e-Visa is ready.

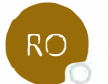

Republic of Türkiye Electronic Visa Application System <noreply@evisa.gov.tr>

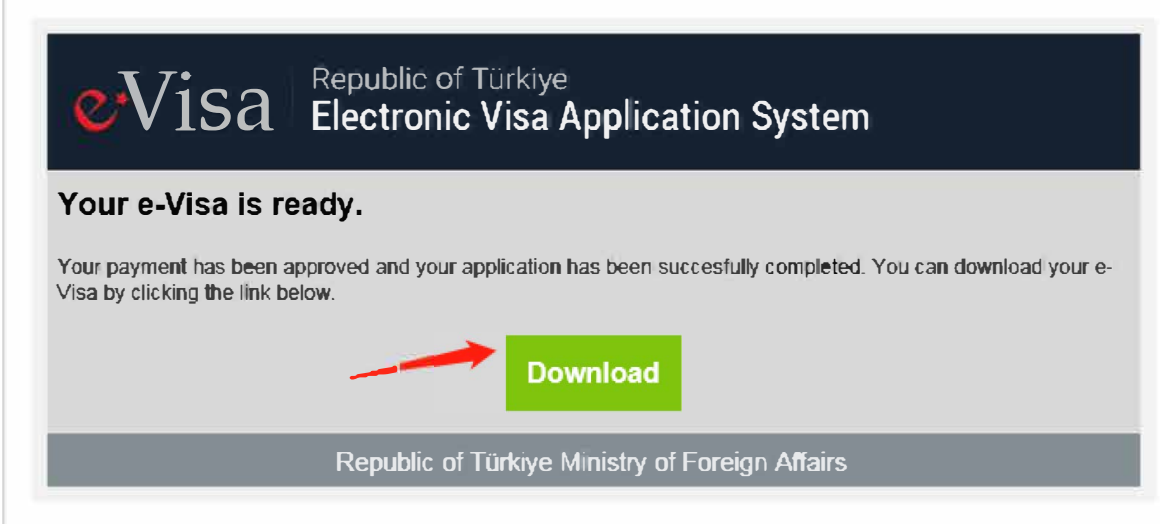

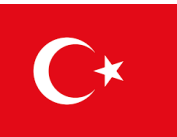

1. Country/Region • 2. Date of Arrival • 3. Prerequisites • 4. Personal Information • 5. E-mail verification • 6. Data Control • 7. Payment • 8. Download

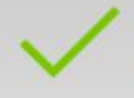

# Your application has been successfully completed.

Your payment has been approved and your application has been completed.

A PDF reader must be installed on your computer to open your e-Visa. Visit <u>http://www.adobe.com</u> to download PDF reader for free.

Click the button below to download and save your e-Visa. The link to download your e-Visa has also been e-mailed to you.

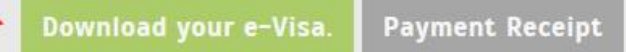

Would you kindly share your e-Visa application experience with us?

If you did not receive the e-mail message that you have requested, please check your spam folder.

China Ordinary Passport

22.06.2022 - 18.12.2022

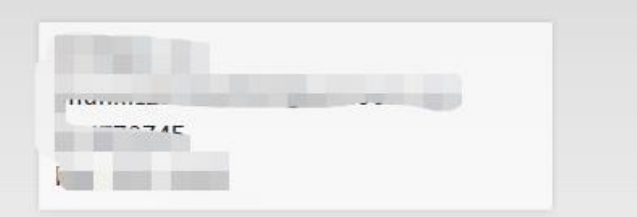

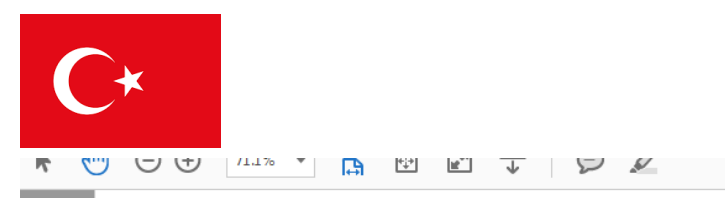

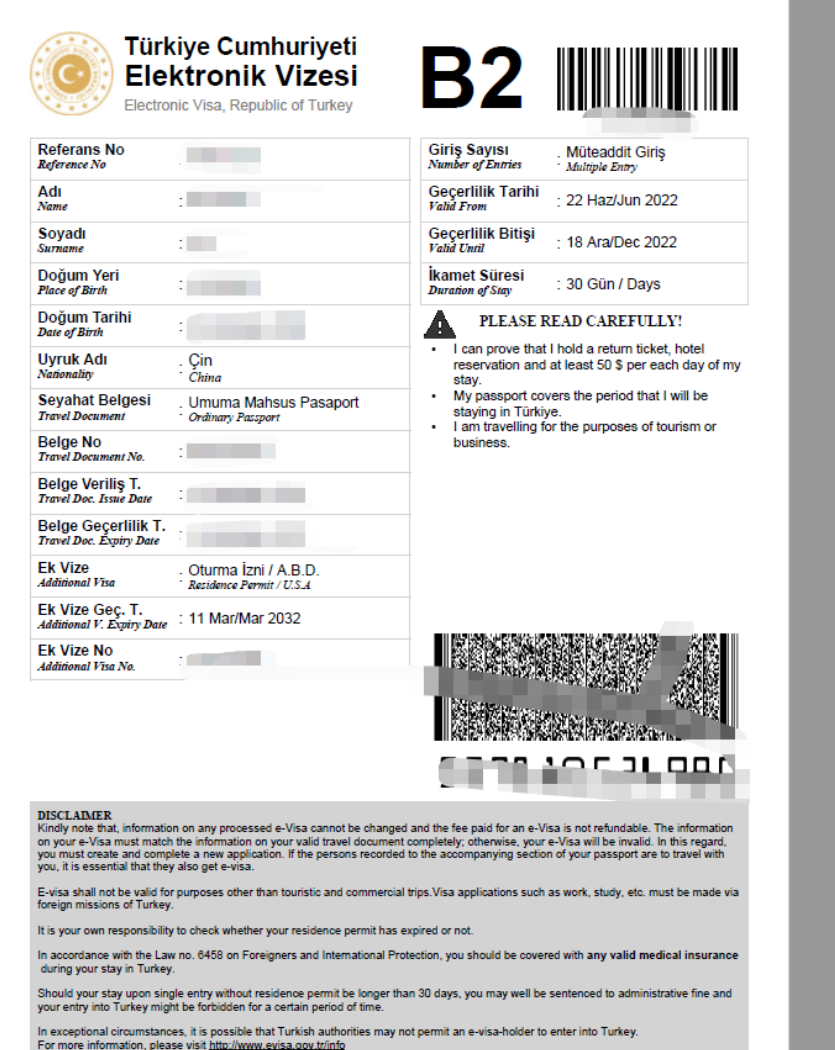

如果最后拿到签证的时候发现自己信息是错误的,重新申请,重新付款即可 建议一人一人申请,不要用多人申请,因为网站比较不稳定,填写时间过长 直接无效